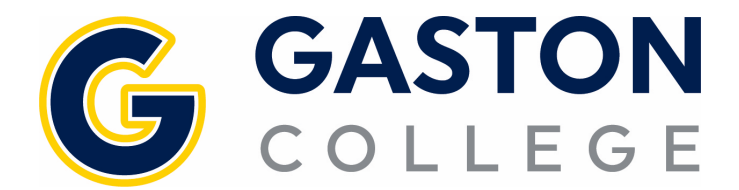

- 1. Go to www.gaston.edu, click on the Self Service link.
- 2. Log in to Self Service.
- 3. Click on Student Planning.
- 4. Under the Student Planning menu select Plan & Schedule.
- 5. Arrow over to the correct semester.
- 6. Click on *Filter Sections*.
  - a. Availability will only show you open sections.
  - b. Location will only show classes on the campus where you would like to attend.
- 7. Click on *View other sections* under the course.
- 8. Scroll through finding the time that works for you. Keep in mind there could be multiple pages of sections to choose from.
- 9. Once you find the time that works click on that course.
- 10. In the pop up click Add Section. DO NOT REGISTER FOR THE COURSE AT THIS STEP.
- 11. Click on the Drop button under the course you are looking to drop.
- 12. In the pop up, check the course(s) you are looking to drop AND check the courses you are looking to register for.
- 13. Click the *Update* button.

| ♥ Filter Sections       ● Swe to XCal       ● Print       Planned: 12 Credits       Enrolled: 0 Credits       Walditated: 0 Credits         View other sections       View other sections       View other section                                                                                                    | Summ                                                                               | er 2021 🔁 🕂                                   |             |         |                                 | $\square$            | Remove Planned                    | Courses                                                                  | Regis                                           | ter Now                        |
|----------------------------------------------------------------------------------------------------|------------------------------------------------------------------------------------|-----------------------------------------------|-------------|---------|---------------------------------|----------------------|-----------------------------------|--------------------------------------------------------------------------|-------------------------------------------------|--------------------------------|
| Sun       Mon       Tue       Wed       Thu       Fri       Sat         View other sections       View other sections       View other sections       View other sections       View other sections       View other sections       View other sections       View other sections       View other sections       View other sections         View other sections       View other sections       View other sections       View other sections       View other sections         Sam       View other sections       View other sections       View other sections       View other sections         Sam       View other sections       View other sections       View other sections       View other sections         Sam       View other sections       View other sections       View other sections       View other sections         Sam       View other sections       View other sections       View other sections       View other sections       View other sections         Sam       Use Status       View other sections       View other sections       View other sections       View other sections         Non       Time: TBD       Date: 5/24/2021 - 8/5/2021       View other Sections       View other Section Section Section Section Section Section Section Section Section Section Section Section Section Section Section Section Section Section Section Section Section Section Section Section Section Section Section S                                                                                                    | Thilter Section                                                                    | 15 📋 Save to iCal                             |             | 🔒 Print |                                 |                      |                                   | Planned: 12 Credits                                                      | Enrolled: 0 Credits                             | Waitlisted: 0 Cred             |
| View other sections                                                                                                    | ENG-111: Writing and In                                                            | quiry ×                                       | *           | Sun     | Mon                             | Tue                  | Wed                               | Thu                                                                      | Fri                                             | Sat                            |
| 9am       Definition         This section is full       Definition         This section has a waitidist       Definition         NG-111-D6B Writing and Inquiry       Machine Courses         With The Section has a waitidist       Definition         North Section has a waitidist       Definition         North Section has a waitidist       Definition         North Section has a waitidist       Definition         North Section has a waitidist       Definition         North Section has a waitidist       Definition         North Section has a waitidist       Definition         North Section Hall       Definition         North Section Hall       Definition         North Section Hall       Definition         Dates: S/24/2021 - 8/5/2021       Definition         Location: Main Campus Online Class)       Spm         Section Carpus Online Class)       Spm         ENG-111-D6C Writing and Inquiry       Section Definits         Section: Main Campus Online Class)       Spm         Spm       Spm         ENG-111-D6C Writing and Inquiry       Section Definits         Section: Main Campus Online Class)       Spm         Spm       Spm         Dates: S/24/2021 - 6/S/2021       Spm                                                                                                    | View other sections                                                                | 1 of 2 N N                                    | Sam         |         | ENG-111: X ENG-111:<br>DBB DBBC | WLD-110-D01 )        | K ENG-111- X ENG-111-<br>DEB DEBC |                                                                          |                                                 |                                |
| This section has a waitlist         NG-111-D68 Writing and Inquiry         Watilisted: 0         Instructor: Dobbins, 6         Time: TBD         Dates: \$724/2021 - 8/5/2021         Location: Main Campus Online Courses CLASS (Online Class)         2pm         Section: Details         Vince: TBD         Dates: \$724/2021 - 8/5/2021         Location: Main Campus Online Courses CLASS (Online Class)         2pm         2pm         Multilisted: 5         Instructor: Dobbins, 6         Time: TBD         Dates: \$724/2021 - 8/5/2021         Location: Main Campus Online Courses CLASS (Online Class)         5pm         ENG-111-D6C Writing and Inquiry         Sears Available: 12         Instructor: Domesent, M         Time: TBD         Dates: 5/24/2021 - 8/5/2021         Location: Main Campus Online Class)         5pm         6pm         Time: TBD         Dates: 5/24/2021 - 8/5/2021         Location: Main Campus Online Class)         5pm         Dates: 5/24/2021 - 8/5/2021         Dates: 5/24/2021 - 8/5/2021         Dates: 5/24/2021 - 8/5/2021         Location: Main Campus Online Class) <td>This section is full</td> <td></td> <td>9am<br/>10am</td> <td></td> <td>ENG-111-DBC</td> <td><u>WLD-110-D01</u> )</td> <td>K ENG-111-DBC</td> <td></td> <td></td> <td></td>                                                                                                    | This section is full                                                               |                                               | 9am<br>10am |         | ENG-111-DBC                     | <u>WLD-110-D01</u> ) | K ENG-111-DBC                     |                                                                          |                                                 |                                |
| Instructor: Dobbins, G       12pm         Time: TBD       Dates: 5/24/2021 - 8/5/2021         Location: Main Campus Online Courses CLASS (Online Class)       2pm         ENG-111-D6BC Writing and Inquiry       Section Details         Section: Main Campus Online Courses CLASS (Online Class)       3pm         Instructor: Dobbins, G       Instructors: Whiteer, T         Wub-118-D01 Cutting Processes       Summer 2021         Instructor: Dobbins, G       Instructors: Whiteer, T         Unstructor: Dobbins, G       Pm         Dates: 5/24/2021 - 8/5/2021       Available: 12         Location: Main Campus Online Courses CLASS (Online Class)       5pm         ENG-111-D6C Writing and Inquiry       Spm         Sects Available: 12       Instructors: Whiteer, T         (Minister: Tom®geston edu, 704-922-6397 xP         Control       Spm         ENG-111-D6C Writing and Inquiry       Spm         Sects Available: 12       Main Campus Online Courses CLASS (Online Class)         Spm       Spm         Instructor: Domenedr, M       Sp242021-8/5/2021         Time: TBD       Obstructor: Domenedr, M         Time: TBD       Spc201         Dates: 5/24/2021 - 8/5/2021       Main Campus, Pmar Trade & Industrial 115 (Lab/Shop Hours)         Time: TBD       <                                                                                                    | NG-111-D6B Writing and Inquiry<br>Waitlisted: 0                                    |                                               | 11am        |         |                                 |                      |                                   |                                                                          |                                                 |                                |
| Location: Main Campus Online Courses CLASS (Online Class)       2pm       Section Details         ENG-111-D6BC Writing and Inquiry       Sexts Available: 5       Summer 2021         Section: Main Campus Online Courses CLASS (Online Class)       3pm       Instructors       Whiteker, T       (Whiteker, Tom@gestion.edu, 704-922-6397 xP)         Dates:       5/24/2021 - 8/5/2021       4pm       Meeting       T 800 AN9 20 AM         ENG-111-D6C Writing and Inquiry       5pm       5/24/2021 - 8/5/2021       Main Campus, Phar Trade & Industrial 107 (Classroom Hours)         Sexts Available: 12       1       6pm       Meeting       T 800 AM9 20 AM         ENG-111-D6C Writing and Inquiry       5pam       5/24/2021 - 8/5/2021       Main Campus, Phar Trade & Industrial 107 (Classroom Hours)         Sexts Available: 12       1       6pm       Main Campus, Phar Trade & Industrial 107 (Classroom Hours)         Time: TBD       7pm       5/24/2021 - 8/5/2021       Main Campus, Phar Trade & Industrial 115 (Lab/Shop Hours)         Dates:       5/24/2021 - 8/5/2021       Main Campus, Phar Trade & Industrial 115 (Lab/Shop Hours)                                                                                                    | Instructor: Dobbins, G<br>Time: TBD<br>Dates: 5/24/2021 - 8/5/2                    | 021                                           | 12pm        |         |                                 | WLD-110-D01 )        | ×                                 |                                                                          |                                                 |                                |
| Seats Available 5     3pm     Summer 2021       Instructor Dobbins, G     Instructors     Whitaker, T     (Mhtaker, Tom@easton.edu, 704-922-6397 xP<br>Q       Dates:     5/24/2021 - 8/5/2021       Location: Main Campus Online Class)     5pm       ENG-111-D6C Writing and Inquiry     5pm       Seats Available: 12     6pm       Dates:     5/24/2021 - 8/5/2021       Location: Main Campus Online Class)     6pm       Dates:     5/24/2021 - 8/5/2021                                                                                                    | ENG-111-D6BC Writing                                                               | online Courses CLASS (Online Class)           | 2pm         |         |                                 |                      | Section E                         | Details                                                                  |                                                 |                                |
| Dates:     5/2/2021-8/5/2021       Location: Main Campus Online Courses CLASS (Online Class)     4pm       ENG-111-D6C Writing and Inquiry     5pm       Sense Available: 12     5pm       Instructor: Domenech, M     6pm       Time: TBD     7pm       Dates:     5/2/4/2021 - 8/5/2021       Location: Main Campus Online Class)     7pm                                                                                                    | Seats Available: 5<br>Instructor: Dobbins, G<br>Time: TBD                          |                                               | 3pm         |         |                                 |                      | Summer 202<br>Instructors         | Whitaker, T                                                              | (Whitaker.Tom@gaston.                           | <u>edu</u> , 704-922-6397 xPTI |
| ENG-111-DEC Writing and Inquiry Seats Available: 12 Seats Available: 12 Seats Available: 12 Seats Available: 12 Seats Available: 12 Seats Available: 12 Seats Available: 12 Seats Available: 12 Seats Available: 12 Seats Seats Available: 12 Seats Available: 12 Seats Available: 12 Seats Available: 12 Seat | Dates: 5/24/2021 - 8/5/<br>Location: Main Campu                                    | 2021<br>s Online Courses CLASS (Online Class) | 4pm<br>5pm  |         |                                 |                      | Meeting<br>Information            | T 8:00 AM 9:20 A<br>5/24/2021 - 8/5/                                     | M<br>2021<br>bars Trade & Industrial 107        | (Cherroom Houre)               |
| Dates: 5/24/2021 - 8/5/2021<br>Location: Main Campus Online Courses CLASS (Online Class)<br>Dates 5/24/2021 - 8/5/2021                                                                                                    | ENG-111-D6C Writing a<br>Seats Available: 12<br>Instructor: Domenech,<br>Time: TBD | nd Inquiry<br>M                               | 6pm         |         |                                 |                      |                                   | T 9:30 AM 11:30<br>5/24/2021 - 8/5/<br>Main Campus, P<br>T 12:00 PM 2:00 | AM<br>2021<br>harr Trade & Industrial 115<br>PM | (Lab/Shop Hours)               |
|                                                                                                    | Dates: 5/24/2021 - 8/5/                                                            | 2021<br>s Online Courses CLASS (Online Class) | /pm         |         |                                 |                      | Dates                             | 5/24/2021 - 8/5/<br>Main Campus, P<br>5/24/2021 - 8/5/                   | 2021<br>harr Trade & Industrial 115<br>2021     | i (Lab/Shop Hours)             |

| Fall 2022 +                                                                                                    |                               |                                      |     |               | Regist             | ter Now             |          |
|----------------------------------------------------------------------------------------------------|-------------------------------|--------------------------------------|-----|---------------|--------------------|---------------------|----------|
|                                                                                                    | Prin                          | t                                    |     |               | Planned: 3 Credits | Enrolled: 3 Credits | Waitlist |
| ENG-111-D6L: Writing and Inquiry                                                                                  | Sun                           | Mon                                  | Tue | Wed           | Thu                | Fri                 | Sa       |
| ✓ Registered, but not started                                                                                     | 9am                           |                                      |     |               |                    |                     |          |
| Credits: 3 Credits                                                                                                | 10am                          | ENG-111-D8G ×                        |     | ENG-111-D8G × |                    |                     |          |
| Grading: Graded<br>Instructor: Staff<br>9/12/2022 to 12/17/2022                                                   | 11am                          |                                      |     |               |                    |                     |          |
| V Meeting Information                                                                                             | 12pm                          |                                      |     |               |                    |                     |          |
| Дгор                                                                                                    | 1pm                           |                                      |     |               |                    |                     |          |
| ✓ View other sections                                                                                             | 2pm                           |                                      |     |               |                    |                     |          |
|                                                                                                    | 3pm                           |                                      |     |               |                    |                     |          |
| ENG-111-D8G: Writing and Inquiry ×                                                                                | 4pm                           |                                      |     |               |                    |                     |          |
|                                                                                                    | 5pm                           |                                      |     |               |                    |                     |          |
| A lake One Set: Set 1: DRE-097 Set 2: ENG-002 Set 3: BSP-4002 - Must<br>be completed prior to taking this course. | 6pm                           |                                      |     |               |                    |                     |          |
| Take FMC 011. Must be taken either wins to sent the same time                                                     | 7pm                           |                                      |     |               |                    |                     |          |
| as this course.                                                                                                   | 8pm                           |                                      |     |               |                    |                     |          |
| ✓ Planned                                                                                                    | 9pm                           |                                      |     |               |                    |                     |          |
| Credits: 3 Credits<br>Grading: Graded                                                                             | Sections with no meeting time |                                      |     |               |                    |                     |          |
| Instructor: Withers IV. J<br>8/22/2022 to 12/17/2022<br>Seate Available: 10                                       | ✓ ENG-111 Writing an          | d Inquiry Section D6L Faculty: Staff |     |               |                    |                     |          |

|    | Register and Drop Sections                                                     |        |  |  |  |  |  |
|----|--------------------------------------------------------------------------------|--------|--|--|--|--|--|
|    | You have elected to drop: ENG-111-D6L (3 Credits)                              |        |  |  |  |  |  |
| 12 | Select sections to drop:<br>ENG-111-D6L (3 Credits)<br>Select sections to add: |        |  |  |  |  |  |
|    | C ENG-111-D8G (3 Credits)                                                      |        |  |  |  |  |  |
|    | Cancel                                                                         | Update |  |  |  |  |  |